## **BOSTON** UNIVERSITY How to Run the Comp Review and Salary History Report

During the planning process ECM Recommenders and Approvers have the ability to view and download a Compensation Review and Salary History Report for the areas they have access to.

The instructions below will show how an ECM Recommender or Approver can load, view and download the Compensation Review and Salary History Report for the areas they might have access to. If you have any questions on this or any other ECM process please contact <a href="https://www.how.areas.org/licenses/by-nc/areas-baseline-completion-completion-comp

| BOSTON                                                                                                  | How to load/export the Comp Review and Salary History Report:                                                                                                    |
|----------------------------------------------------------------------------------------------------|----------------------------------------------------------------------------------------------------|
| Home Employee Self-Service Manager Self-Service Payroll Coordinator Organizational Chart Merit Approver | 1. Log on to <b>BUworks Central</b> : <u>www.bu.edu/buworkscentral</u>                                                                                                    |
| Merit Approver Reports                                                                                  | 2. Depending on your access, click the <b>Merit Approver</b> or <b>Merit</b><br><b>Recommender</b> tab (in this example, the Merit Approver Tab is displayed)                           |
| Salary History Report     Compensation Elinibility Re                                                   | 3. Click on Reports, then Salary History Report                                                                                                    |
| Merit Approver Reports                                                                                  | <ol> <li>Once loaded, the org you have highest access to should load<br/>into the Org Unit box. If you want to review a specific org enter<br/>the org #</li> </ol>                     |
| Salary History Report     Compensation Eligibility Re  Compensation Review and Salary History Review    | <ol> <li>Select the <b>Review Type</b> you want to look for by clicking on the<br/>white search help box and select the <b>Review Type/Year</b> you<br/>wanted to review for</li> </ol> |
| Organization Unit 10003001                                                                              | 6. Click <b>Execute</b>                                                                                                    |
| Execute 22 Reset                                                                                        | <ol> <li>To download the report to Excel, click Export and then Export<br/>to Microsoft Excel and save to your desktop.</li> </ol>                                                      |
| Total Record Count 4                                                                                    |                                                                                                    |
| View: [Standard View]  Print Version Export                                                             |                                                                                                    |
| Review Key Review MCC Name Org Unit Org. Unit. Name                                                     |                                                                                                    |
| ST17 Staff Review 2017 1170120000 HR Office 10004551 HR - Operations, HRIS                              |                                                                                                    |

Please e-mail <u>hrcomp@bu.edu</u> if you have any process questions.